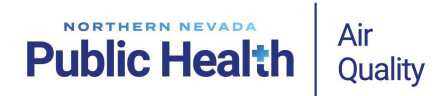

## Accela One Regional Licensing & Permits (ACA) Payment Instructions

The current AQMD Fee Schedule can be found here: <u>https://www.nnph.org/resources/fees/air-quality-management-fees.php</u>

- New Users. You must have an ACA account to make payment online. Visit the following link to create a new account: <u>https://aca-prod.accela.com/ONE/CommunityView/account/new</u>
- 2. Existing Users. Login to ACA: <u>https://aca-prod.accela.com/ONE/Login.aspx</u>
- 3. Click on "Health District" tab near the top of the screen.

|               |                | Anno            | uncements L | .ogged in as:Cand | ace Brown | Collections (0) | 📜 Cart (0 | Account Management | Logout |
|---------------|----------------|-----------------|-------------|-------------------|-----------|-----------------|-----------|--------------------|--------|
| Home Building | Business Licen | sing and Events | Enforcement | Engineering       | Fre He    | ealth District  | Planning  | Search more        | ۹.     |
| Dashboard     | My Records     | My Account      | Advanced S  | earch 🗸           |           |                 |           |                    |        |

- 4. Locate the "General Search" section near the bottom of the screen and enter the following information. DO NOT enter any other information.
  - a. Agency Select "Washoe".
  - B. Record/Permit Number Enter the associated permit number (ex., AAIRXX-XXXX for Stationary Source Permits, ASBXX-XXXX for Acknowledgement of Asbestos Assessment, APCPXX-XXXX for Dust Control Permits).
  - c. Select "Search".

| Agency: (1)                                                                                                    |              |              |               |
|----------------------------------------------------------------------------------------------------|--------------|--------------|---------------|
| WASHOE 🔻                                                                                                    |              |              |               |
| Record/Permit Type:<br>Select                                                                                                    | ()<br>•      |              |               |
| Business/Application N                                                                                                    | ame:         |              |               |
|                                                                                                    |              |              |               |
| Record/Permit Numbe                                                                                                    | r:           |              |               |
|                                                                                                    |              |              |               |
| Start Date:         Image: Control of the start Date:         Image: Control of the start Date:         Image | 0/03/2024    |              |               |
|                                                                                                    |              |              |               |
| Street No.:                                                                                                    | Direction: ⑦ | Street Name: | ⑦ Street Type |
| From - To                                                                                                    | Select       |              | Select        |
| Unit Type: (7)                                                                                                    | Unit No.: 🕧  |              |               |
| Cite                                                                                                    |              | Charles -    | 7             |
| City:                                                                                                    |              | State:       | Zip:          |
|                                                                                                    |              |              |               |
| Parcel No.:                                                                                                    |              |              |               |

5. A screen will populate with record details associated with the permit number. Select "Payments", then "Fees".

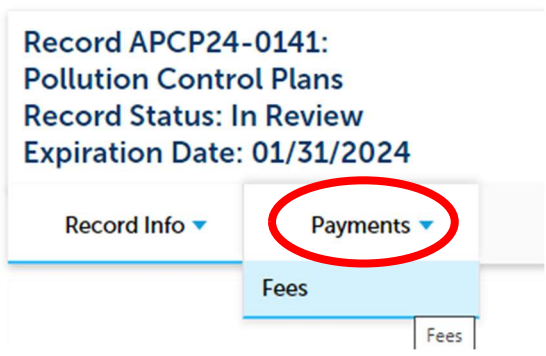

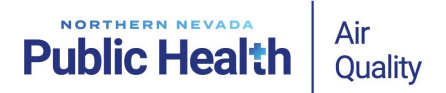

- 6. The lower portion of the screen will then populate with both outstanding and paid fees associated with the permit number.
- 7. Select "Pay Fees" (highlighted blue).

| Fees             |                |        |          |
|------------------|----------------|--------|----------|
| Outstanding:     |                |        |          |
| Date             | Invoice Number | Amount |          |
| 09/26/2024       | 679528         | S      | Pay Fees |
| 09/26/2024       | 679528         | S      |          |
| Total outstandin | ng fees: \$    |        |          |

8. A new screen will populate with the invoice. Select "Check Out" near the bottom of the screen.

Listed below are preliminary fees based upon the information you've entered. Some fees are based on the quantity of work items installed or repaired. Enter quantities where applicable. The following screen will display your total fees.

| Application Fees                   |      |        |
|------------------------------------|------|--------|
| Fees                               | Qty. | Amount |
| Dust Control Source Administrative | 1    |        |
| Dust Control Source (Per Acre)     | 25   |        |

TOTAL FEES: \$

Note: This does not include additional inspection fees which may be assessed later.

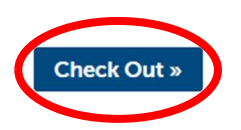

- 9. A new screen will populate. Select "Check Out" again.
  - a. If you are making payment for more than one permit, select "**Continue Shopping**" to add additional permit numbers following the steps above.

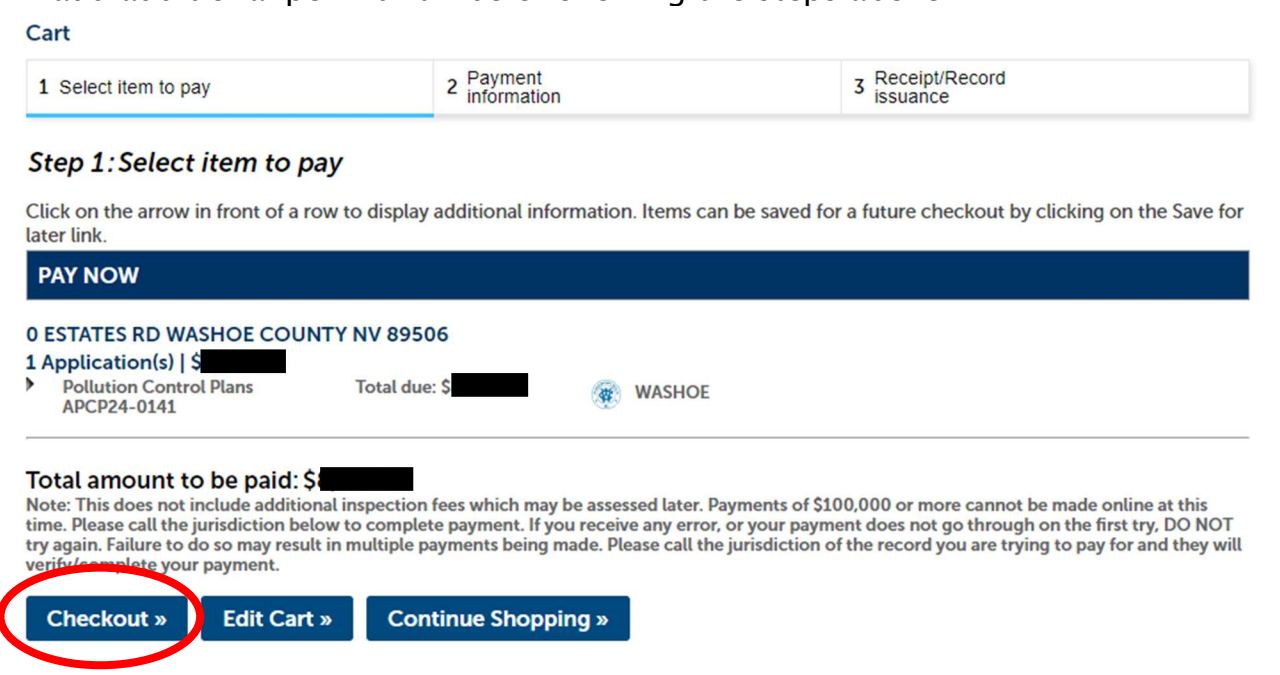

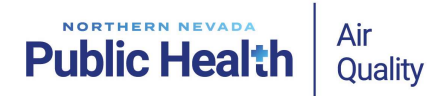

- 10. You will be redirected to a third-party page to make payment by ECheck or Credit Card. Fields with an asterisk (\*) next to them are required.
- 11. Once the transaction is complete, you will have the option to print/save a receipt. The AQMD will be notified that payment is complete and your permit will then be issued.